## How to sign up for Archery sessions on the Warwick Sport website:

1. Go to https://warwick.ac.uk/services/sport/.

Log in 🔿

(1) Log in using your University ID.

2. Click My account / Book an activity.

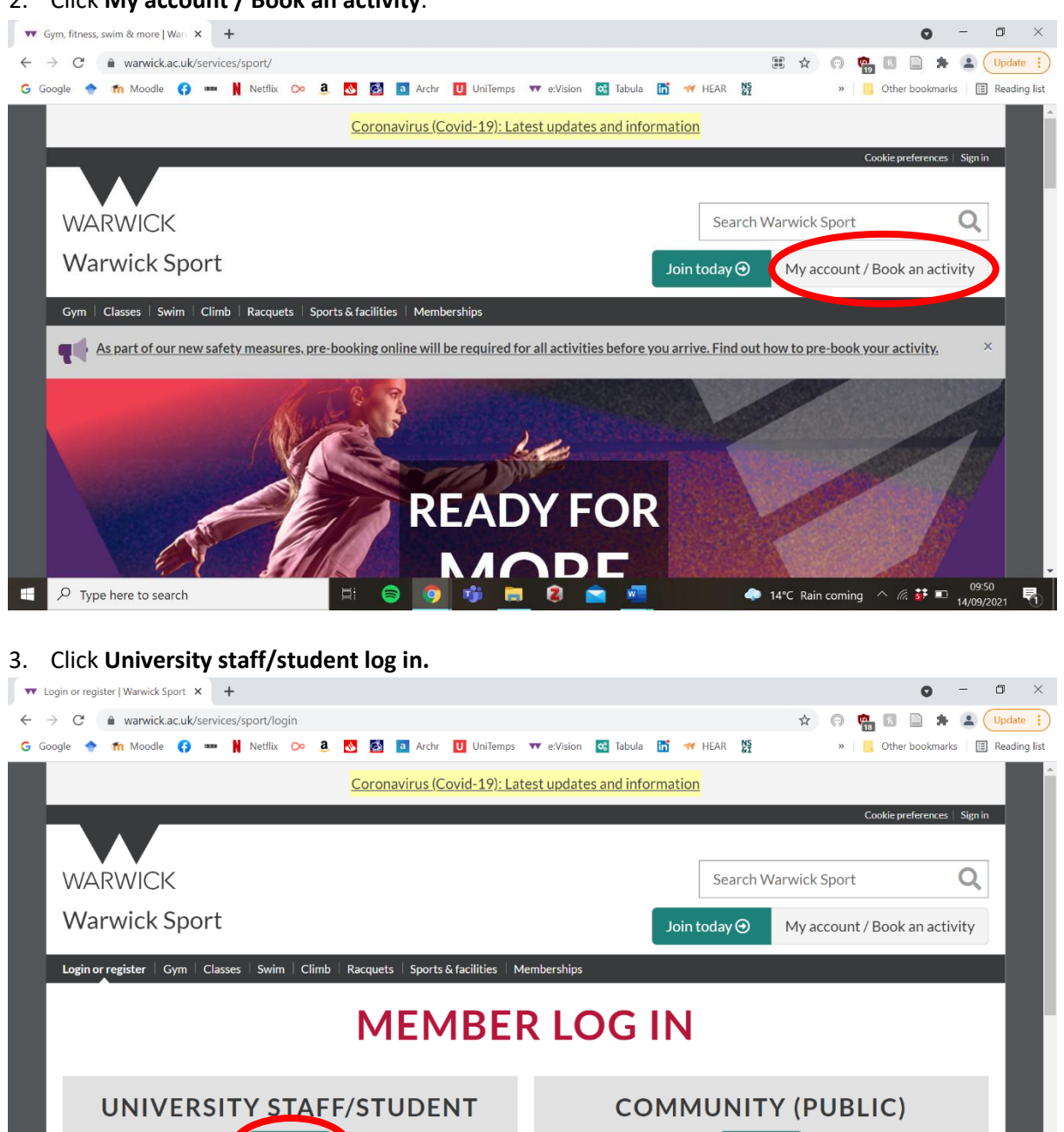

Log in 🕑

Request a password
Create an account and get started

4°C Rain coming ^ (7, 57 = 14/09/2021) 14/09/2021 昆

## 4. Log in using your university details.

| 🗈 Sign i                      | in     |             | ×            | +        |           |                                                      |             |                   |         |                           |              |          |            |         |                   |          |        |            |      | 0         | -               | - 1               |            | <  |
|-------------------------------|--------|-------------|--------------|----------|-----------|------------------------------------------------------|-------------|-------------------|---------|---------------------------|--------------|----------|------------|---------|-------------------|----------|--------|------------|------|-----------|-----------------|-------------------|------------|----|
| $\leftarrow \   \rightarrow $ | C      | a websign   | on.warw      | ick.ac.u | k/origin, | /hs?shire=                                           | =https%     | 63A%2F            | %2Fweł  | osigno <mark>n</mark> .wa | rwick.ac.u   | uk%2Fori | gin%2Fshir | e&provi | iderId=ur         | m%       | ચ ☆    | $\bigcirc$ | ¢.   |           | * (             |                   | Jpdate     |    |
| G Google                      | e 🔶    | fn Moodle   | <b>(</b> ) • | as N     | Netflix   | ∞ a                                                  | 1           | a                 | Archr   | U UniTer                  | nps 🔻        | e:Vision | 📽 Tabula   | in'     | <del>প</del> Hear | NS<br>&I |        | >>         | Of   | her bookr | narks           |                   | Reading li | st |
|                               |        |             |              |          | V<br>SI   | VAR<br>ign in A<br>ign in A<br>sernam<br>$\triangle$ | e<br>le use | CK<br>)<br>policy | n to vi | ew this p                 | age.<br>Next |          |            |         |                   | (~~)     |        |            |      |           |                 |                   |            |    |
|                               |        |             |              |          | A         | ddress                                               |             |                   |         |                           |              |          |            |         |                   |          |        |            |      |           |                 |                   |            | ÷  |
| ۶ 🗉                           | О Туре | here to sea | arch         |          |           |                                                      | ⊟i          | 8                 | 9       | 1                         |              | 2 1      | <b>a</b>   |         |                   | - 🗢 1    | 4°C Ra | in comi    | ng ^ | (i. 👬     | ■ <sub>14</sub> | 09:55<br>\$/09/20 | 21         | 5  |

5. Once logged in, you can find and book sports sessions up to a week in advance. To find Archery Club sessions you can select the date of the session you would like to book and scroll down to **Zz Archery Club**, or search for **Archery** in the Search bar.

| Online Booking × +                                                 |                                                              | • - • ×                                     |
|--------------------------------------------------------------------|--------------------------------------------------------------|---------------------------------------------|
| $\leftarrow$ $\rightarrow$ C $($ sportwarwick.leisurecloud.net/Cor | nect/memberHomePage.aspx                                     | 🖈 🕞 🙋 🖻 📄 🗯 🎴 Update 🔅                      |
| G Google 🔶 🌴 Moodle 😝 🚥 🛔 Netflix C                                | 🔉 3. 🐼 🔯 🧧 Archr U UniTemps 🐨 e:Vision 🥰 Tabula 🛅 🚿 HEAR     | » Other bookmarks 🗄 Reading list            |
|                                                                    |                                                              | Welcome Kate Willett Help My Account Logout |
| WARWICK SPORT                                                      |                                                              |                                             |
| BOOKINGS & AC                                                      | TIVITIES                                                     |                                             |
| Home Make a Reaking Manage P                                       | oskings 🕅 Baskat                                             | Search 0                                    |
| Home Make a booking Manage b                                       | ookings 🖬 Basket                                             | Search                                      |
| QuickBook                                                          | Search                                                       | *                                           |
| Book one of these Classes or<br>Activities again                   | What's on at Sports Hub v Today Tomorrow 7 day time ddd      | /mm/yyyy 🔲 Search                           |
| Gym Session 06:00 1                                                | Advanced Search                                              | ×                                           |
| Zz Archery Club                                                    |                                                              |                                             |
| Ze Archary Oluk                                                    | Classes                                                      | ^                                           |
| 22 Archery Club                                                    | 10:40 V.R R.P.M Space V R Classes<br>Mon. Tue. Wed. Thu. Fri |                                             |
| Gym Session 07:30 1                                                |                                                              |                                             |
|                                                                    | 12:00 V.R Sprint Space V R Classes                           | 00-50                                       |
| $\sim$ Type here to search                                         | 🗄 🗧 🤨 백 🗖 💈 💼                                                | 🔷 14°C Rain coming 🛆 🦟 🚺 🗖 14/09/2021 🖏     |

6. Once you have found the correct session, the right hand side will tell you if there is space to book on. If the session is full you can join a waiting list in case others cancel later.

| Online Booking                                          | × +                       |                           | • - • ×                                                             |
|---------------------------------------------------------|---------------------------|---------------------------|---------------------------------------------------------------------|
| $\leftarrow$ $\rightarrow$ C $\triangleq$ sportwarwick. | leisurecloud.net/Connect/ | memberHomePage.aspx       | 🖈 🕞 🔨 🔝 🗯 😩 🗘 Update 🚦                                              |
| Ġ Google 🔶 🏦 Moodle 🚯                                   | 🚥 関 Netflix 🔿 🤅           | 🕽 🔕 🧕 Archr 🚺 UniTemps    | 🕶 e:Vision 🚾 Tabula 🛅 🛹 HEAR 🧏 🧼 » 📙 Other bookmarks 🗮 Reading list |
|                                                         |                           |                           | Mon - Thur                                                          |
|                                                         |                           | Swim Sessn/shallow 15:00  | Space Swim Sessions                                                 |
|                                                         |                           |                           | Mon - Thur (50 mins)                                                |
|                                                         |                           | Swim Sessn/shallow 19:15  | Space Swim Sessions                                                 |
|                                                         |                           |                           | Mon - Fri                                                           |
|                                                         |                           | Swim Sessn/shallow 20:30  | Space Swim Sessions                                                 |
|                                                         |                           | i ni                      | Mon - Fri                                                           |
|                                                         |                           | Track Session 15:00-18:00 | Space Track Sessions                                                |
|                                                         |                           |                           | Mon, Tues, Thurs                                                    |
|                                                         |                           | Zz Archery Club 16:00     | Space S U Club Bookings                                             |
|                                                         |                           |                           | S U Archery Club Members Only                                       |
|                                                         |                           | Zz Cheer & Gym Tue 1600   | Space S U Club Bookings                                             |
|                                                         |                           |                           |                                                                     |
|                                                         |                           | Zz Dodgeball Club Tue 150 | Space S 0 Club Bookings                                             |
|                                                         |                           | Zz Football Men Tue 1400  | Space S U Club Bookings                                             |
|                                                         |                           |                           |                                                                     |
|                                                         |                           | Zz Handball Mon 1700      | Space S U Club Bookings                                             |
|                                                         |                           |                           | S LI Club Bookings                                                  |
| Type here to coarch                                     |                           | Zz Medics Basketball Club |                                                                     |
| - Type here to search                                   |                           |                           | ♥(2)                                                                |

## 7. Click on your selected session.

| nrmClassStatus.aspx                                                                                                    | C          is sportwanwick.leisurecloud.net/Connect/mmrClassStatus.aspx         is sportwanwick.leisurecloud.net/Connect/mmrClassStatus.aspx         is offer bookmarks         is offer bookmarks | Online Booking × +                                                                              |                                        |                       | • - •                     |
|----------------------------------------------------------------------------------------------------|----------------------------------------------------------------------------------------------------|-------------------------------------------------------------------------------------------------|----------------------------------------|-----------------------|---------------------------|
| <ul> <li>Note: The large state of the large state of the large sta</li></ul> | Google Image     Image                                                                                                    | → C 🌲 sportwarwick.leisurecloud.net/Connect/mrm                                                 | nClassStatus.aspx                      | * 💿                   | 👳 🖪 📄 🗯 😩 🛛 Upda          |
| YITIES Is Basket                                                                                                    | WARWICK SPORT   BOOKINGS & ACTIVITIES     Mome   Make a Booking   Manage Booking   Basket     Contraction     Select Slot   Zz Archery Club 16:00   S U Archery Club Members Only   Tue 14 Sep   Otion - 23:59                                                                                                    | Google 🔶 🏦 Moodle 🛟 🚥 🗎 Netflix 📯 🤱                                                             | \delta 👩 🧧 Archr U UniTemps 🔻 e:Vision | 😋 Tabula 🛅 🛹 HEAR 🕈 » | 📙 Other bookmarks 🖽 Read  |
| YITIES ■ Basket ■                                                                                                    | WARWICK SPORT   BOOKINGS & ACTIVITIES     Mare Booking     Mare Booking                                                                                                    |                                                                                                 |                                        | Welcome Kate Willett  | Help My Account Logout    |
| ITTIES                                                                                                    | BOOKINGS & ACTIVITIES     Mome     Make a Booking     Manage Bookings     Basket     C     Select Slot     Zz Archery Club 16:00     S U Archery Club Members Only   Tue 14 Sep      Tue 14 Sep      Dotte 14 Sep                                                                                                    | WARWICK SPORT                                                                                   |                                        |                       |                           |
| is 🖬 Basket                                                                                                    | Home Make a Booking   Manage Booking   We basket     Q     Select Slot     Zz Archery Club 16:00   S U Archery Club Members Only   Tue 14 Sep 00:00 - 23:59                                                                                                    |                                                                                                 | TIEC                                   |                       | WARWICK                   |
| Basket Q                                                                                                    | Home       Make a Booking       Manage Bookings       Basket       Q         Select Slot         Zz Archery Club 16:00       S U Archery Club Members Only         Tue 14 Sep<br>00:0 - 23:59       Book                                                                                                    | BOOKINGS & ACTIVI                                                                               | IIE3                                   |                       | THE UNIVERSITY OF WARWICK |
|                                                                                                    | Select Slot<br>Zz Archery Club 16:00<br>S U Archery Club Members Only<br>Tue 14 Sep<br>00:0 - 23:59                                                                                                    | Home Make a Booking Manage Bookings                                                             | 🗑 Basket                               |                       | ٩                         |
|                                                                                                    | Zz Archery Club 16:00<br>S U Archery Club Members Only<br>Tue 14 Sep<br>00:00 - 23:59                                                                                                    | Select Slot                                                                                     |                                        |                       |                           |
|                                                                                                    | S U Archery Club Members Only<br>Tue 14 Sep<br>00:00 - 23:59                                                                                                    | Zz Archery Club 16:00                                                                           |                                        |                       |                           |
|                                                                                                    | Tue 14 Sep<br>00:00 - 23:59                                                                                                    | S U Archery Club Members Only                                                                   |                                        |                       |                           |
|                                                                                                    | U000 - 23:59                                                                                                    | Tue 14 Sep                                                                                      |                                        |                       |                           |
|                                                                                                    | Tue 14 Sep 16:00                                                                                                    | 00:00 - 23:59                                                                                   |                                        |                       |                           |
| Book                                                                                                    |                                                                                                    | Tue 14 Sep 16:00                                                                                | Book                                   |                       |                           |
| 30 spaces remaining                                                                                                    | (240 mins)                                                                                                    | (240 mins)                                                                                      | 30 spaces remaining                    |                       |                           |
| Book<br>30 spaces remaining                                                                                                    | (240 mins)                                                                                                    | S U Archery Club Members Only<br>Tue 14 Sep<br>00:00 - 23:59<br>Tue 14 Sep, 16:00<br>(240 mins) | Book<br>30 spaces remaining            |                       |                           |
|                                                                                                    |                                                                                                    | Change<br>Privacy Policy                                                                        |                                        |                       |                           |
|                                                                                                    | Change<br>Privacy Policy                                                                                                    |                                                                                                 |                                        |                       |                           |

9. Confirm your booking by clicking **Book** again.

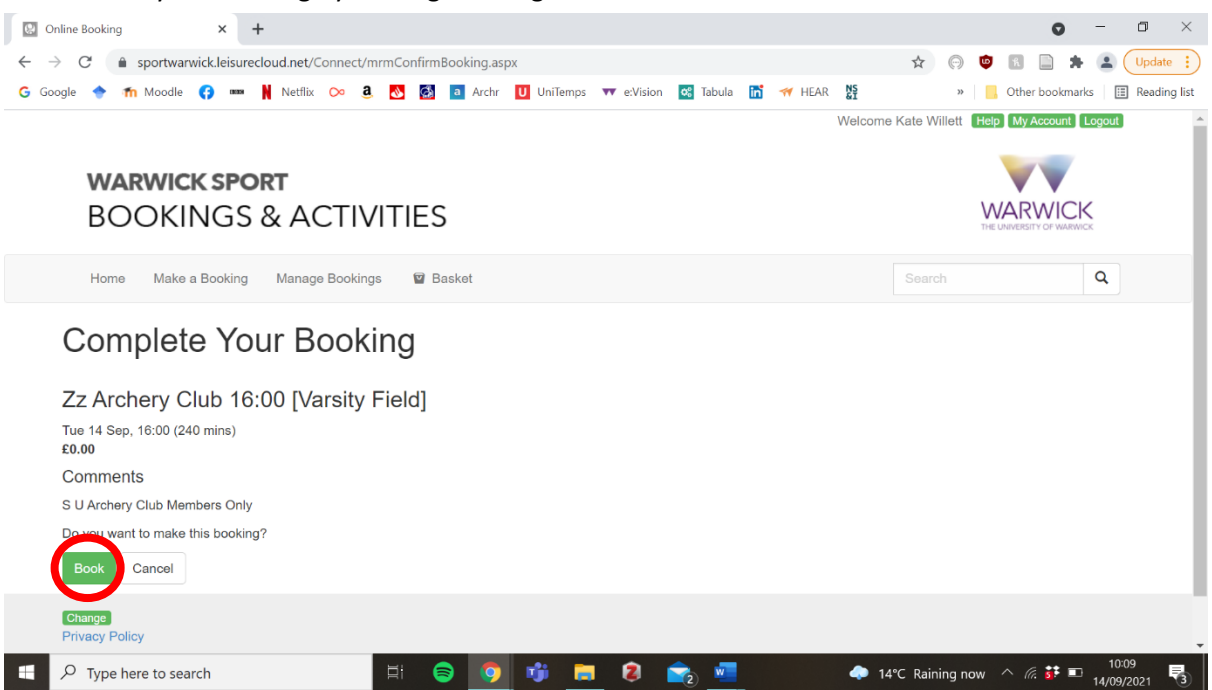

10. You will receive an email confirmation of your booking. You may be asked to show this at the club session, so please make sure you can access it if needed (showing the email on your phone is fine!)